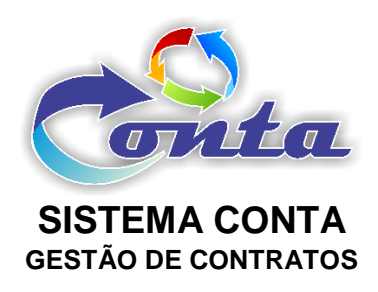

# Treinamento do Sistema Conta no Ministério da Transparência e Controladoria-Geral da União – CGU

M04.3 – Módulo Fiscalização

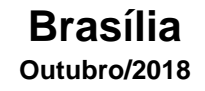

# Informação sobre o material

| Treinamento Sistema Conta – Módulo Fiscalização |                                                                                                    |  |  |  |  |  |
|-------------------------------------------------|----------------------------------------------------------------------------------------------------|--|--|--|--|--|
| Objetivo                                        | Neste material estão as informações relevantes sobre:<br>a) Manutenção de Ocorrências e acompanhamento dos<br>contratos. |  |  |  |  |  |

# Histórico de revisões

| Ref. | Data       | Observações          |
|------|------------|----------------------|
| r01  | 02/12/2016 | Criação do documento |
| r02  | 05/07/2016 | Revisão do documento |
| r03  | 15/09/2018 | Revisão do documento |
| r04  | 10/09/2018 | Revisão do documento |

# Sumário

| 1- | INTRODUÇÃO                       | 4  |
|----|----------------------------------|----|
| 2- | MENUS                            | 4  |
|    | 2.1- Início                      | 5  |
|    | 2.2- Cadastro                    | 5  |
|    | 2.2.1- Fatura Fiscal             | 6  |
|    | 2.2.2- Ocorrências               | 9  |
|    | 2.2.3- Terceirizados             | 12 |
|    | 2.3- Consulta                    | 13 |
|    | 2.3.1- Contratos                 | 14 |
|    | 2.3.2- Contratos por Responsável | 16 |
|    | 2.3.3- Prédios                   | 17 |
|    | 2.3.4- Ocorrências               | 17 |
|    | 2.4- Relatório                   | 20 |
|    | 2.4.1- Terceirizados             | 20 |
|    | 2.5- Meu Perfil                  | 21 |
|    | 2.5.1- Alterar Senha             | 21 |
|    | 2.6- Mudar Módulo                | 22 |
|    | 2.7- Sair da Aplicação           | 22 |
|    |                                  |    |

# 1- INTRODUÇÃO

Neste material demonstra as funcionalidades do módulo fiscalização. O Módulo fiscalização do Sistema Conta, hoje, possui a gestão de ocorrências dos contratos. Estas ocorrências podem ser utilizadas para um maior controle dos responsáveis pelos contratos. Nelas podem ser registrados atos e fatos que ocorreram e isso subsidiara o trabalho do fiscal no ateste na Nota Fiscal, no acompanhamento do Gestor e outros.

# 2- MENUS

No menu do Módulo Fiscalização, temos os seguintes itens:

| Início                   | Cadastro                     | Consulta     | Meu Perfil | Mudar Módulo | Sair da Aplicação |
|--------------------------|------------------------------|--------------|------------|--------------|-------------------|
| <ul> <li>Iníc</li> </ul> | cio                          |              |            |              |                   |
| • Ca                     | dastro                       |              |            |              |                   |
|                          | Fatura F                     | iscal        |            |              |                   |
|                          | <ul> <li>Ocorrên</li> </ul>  | cias         |            |              |                   |
|                          | > Terceiriz                  | zados        |            |              |                   |
| • Coi                    | nsulta                       |              |            |              |                   |
|                          | <ul> <li>Contrato</li> </ul> | )S           |            |              |                   |
|                          | <ul> <li>Contrato</li> </ul> | os por Respo | onsável    |              |                   |
|                          | Prédio                       |              |            |              |                   |
|                          | <ul> <li>Ocorrên</li> </ul>  | cias         |            |              |                   |
| • Rel                    | atórios                      |              |            |              |                   |
|                          | > Terceiriz                  | zados        |            |              |                   |
| • Me                     | u Perfil                     |              |            |              |                   |
|                          | > Alterar S                  | Senha        |            |              |                   |
| • Mu                     | dar Módulo                   |              |            |              |                   |
| • Sai                    | r da Aplicaçã                | ăo           |            |              |                   |

## 2.1- Início

Ao entrar no módulo Fiscalização, o item "Início" do menu é padrão como tela inicial. Na tela inicial do Módulo Fiscalização, na parte de cima, logo abaixo do menu, contém uma relação dos contratos com início e fim de vigências dos contratos cadastrados no sistema que o usuário *logado* é responsável da UG (Unidade Gestora) de *login*.

Na parte de baixo, logo abaixo do menu, contém uma relação dos contratos com início e fim de vigências dos contratos cadastrados no sistema que o usuário *logado* é responsável em todas as UG´s (Unidades Gestoras) do sistema.

Na parte superior do módulo, na tarja azul, você tem informações com tais como: Nome do módulo, UG (Unidade Gestora) selecionada no *login* do usuário, versão do sistema, data e nome do usuário.

| Conta                                                              |                  | Sisten<br>UG: 1:                   | na Conta - Módulo: Fisc<br>10161                 | alização                    |                    |                 |                  |                 | Dom      | Versão: :<br>ingo, 27 de Novembro de :<br>Olá, JUNIOR TE |
|--------------------------------------------------------------------|------------------|------------------------------------|--------------------------------------------------|-----------------------------|--------------------|-----------------|------------------|-----------------|----------|----------------------------------------------------------|
| Início Cadastro Consulta Meu Perfil Mudar Módulo Sair da Aplicação |                  |                                    |                                                  |                             |                    |                 |                  |                 |          |                                                          |
| Seus Contratos                                                     | JG: 110161 -     | Vencidos a 30                      | dias e a Vencer                                  |                             |                    |                 |                  |                 |          |                                                          |
|                                                                    | Núm.<br>Contrato | CNPJ / CPF -<br>Fornecedor         | Nome Fornece                                     | for                         | Vigência<br>Início | Vigência<br>Fim | Valor Global     | UG<br>Executora | Situação |                                                          |
|                                                                    | 0055/2010        | 38.044.723/0001                    | -65 MULTI CONSTR                                 | RUTORA E INCORPORADORA LTDA | 17/11/2015         | 16/11/2016      | R\$21.212.654,52 | 110161          | 0        |                                                          |
| Seus Contratos                                                     | Todas Unida      | des - Vencidos<br>Núm.<br>Contrato | a 30 dias e a Venc<br>CNPJ / CPF -<br>Fornecedor | er<br>Nome Fornecedor       |                    | Vigência<br>Fim | UG<br>Executora  | Situação        |          |                                                          |
|                                                                    |                  | 0055/2010                          | 38.044.723/0001-65                               | MULTI CONSTRUTORA E INCORPO | DRADORA LTDA       | 16/11/2016      | 5 110161         | 0               |          |                                                          |

Nestas telas, é mostrado para o usuário a relação dos contratos vencidos a 30 dias com o ícone  $\bigodot$ , os que vencem nos próximos 30 dias com o ícone  $\bigstar$  e por fim aquele que vencerão após os próximos 30 dias com o ícone  $\checkmark$ .

# 2.2- Cadastro

No menu cadastro pode ser encontrado formulários de cadastro de ocorrências dos contratos.

## 2.2.1- Fatura Fiscal

Neste item do menu, o usuário terá acesso a *Grid* (tabela com dados) das Faturas Atestadas dos contratos **ATIVOS** que tem responsabilidade no Sistema Conta. Aqui é que são inseridas as Faturas Atestadas pelos responsáveis por ateste na base de dados.

Na primeira tela aparece um *combobox* com os contratos para que o usuário selecione apena um.

| Fatura          |                          |   |
|-----------------|--------------------------|---|
| Num. Contrato * | Selecione                | ¥ |
|                 | Selecionar Limpar Editar |   |

OBSERVAÇÃO: Serão listados apenas os contratos que o usuário é responsável. Caso não conste o contrato, significa que o usuário não está relacionado na ABA Responsável do Contrato.

Após selecionado o contrato, o sistema relaciona as faturas deste contrato.

| Contrato: 00552010 - MULTI CONSTRUTORA E INCORPORADORA LTDA |                                                             |              |                 |             |             |             |                                                         |         |              |  |  |
|-------------------------------------------------------------|-------------------------------------------------------------|--------------|-----------------|-------------|-------------|-------------|---------------------------------------------------------|---------|--------------|--|--|
|                                                             | Colunas Ordenação 🔶 Exportação 👻 Incluir Nova Fatura Voltar |              |                 |             |             |             |                                                         |         |              |  |  |
|                                                             | Núm. Fatura 🗢                                               | Data Emissão | Data Vencimento | Data Ateste | Prazo Pagto | Valor Total | Lista                                                   | Empenho | Situação     |  |  |
| 1                                                           | 2424                                                        | 15/02/2017   |                 | 02/03/2017  | 07/03/2017  | 1.000,00    | PEQUENOS CREDORES (Inciso II, 24, 8.666 e paragrafo 1º) | Ð       | Pago Parcial |  |  |
| lr p                                                        | Ir para 1 Visualizar 15 [1 a 1 de 1]                        |              |                 |             |             |             |                                                         |         |              |  |  |

Nesta tela tem alguns ícones com funcionalidades conforme tabela

abaixo:

| Ícone | Nome   | Funcionalidade             |
|-------|--------|----------------------------|
| Ø     | Edição | Editar o registro da linha |

Ao clicar em editar será aberto o formulário com os dados da fatura selecionada. Esta somente poderá ser alterada quando estiver com a Situação PENDENTE.

Ao clicar no botão "Incluir Nova Fatura" será aberto o formulário em branco para inserção de uma fatura nova.

| Incluir Fatura                                                                                       |
|----------------------------------------------------------------------------------------------------|
| Incluir Cancelar                                                                                     |
| ⊖Fornecedor                                                                                          |
| CNPJ / CPF - Fornecedor<br>02405085000113                                                            |
| Razão Social / Nome<br>DEPASA                                                                        |
| ⊖Fatura                                                                                              |
| Núm. Processo * Somente números                                                                      |
| Data Ateste *                                                                                        |
| Número Fatura *                                                                                      |
| Data Emissão *                                                                                       |
| Data Vencimento                                                                                      |
| Valor (R\$) *                                                                                        |
| Mês Referência *                                                                                     |
| Selecione 🔻                                                                                          |
| Ano Referência *                                                                                     |
| Informação Complementar                                                                              |
|                                                                                                    |
| ⊖Lista                                                                                               |
| Lista *                                                                                              |
| Selecione                                                                                            |
| ⊖Empenho                                                                                             |
| Empenho<br>⊇ 2018NE800023 - A Liquidar: R\$ 4.794,80<br>⊇ 2017NE800063 - A Liquidar: R\$ 0,00<br>⊴ □ |

Preencha o formulário com as informações da Nota Fiscal e relacione a uma Lista, conforme descrito na IN Nº 02, de 06/12/2016.

Selecione FORNECIMENTO DE BENS LOCAÇÕES PRESTAÇÃO DE SERVIÇOS REALIZAÇÃO DE OBRAS PEQUENOS CREDORES (Inciso II, 24, 8.666 e paragrafo 1º) VINCULAÇÕES ESPECÍFICAS

Observação: Deverá ser selecionado um Empenho, mesmo que este esteja com o Saldo zerado.

# 2.2.2- Ocorrências

Neste item do menu, o usuário terá acesso a *Grid* (tabela com dados) das ocorrências dos contratos **ATIVOS** que tem responsabilidade no Sistema Conta. Aqui é que são inseridas as ocorrências na base de dados.

Na primeira tela aparece um *combobox* com os contratos para que o usuário selecione apena um.

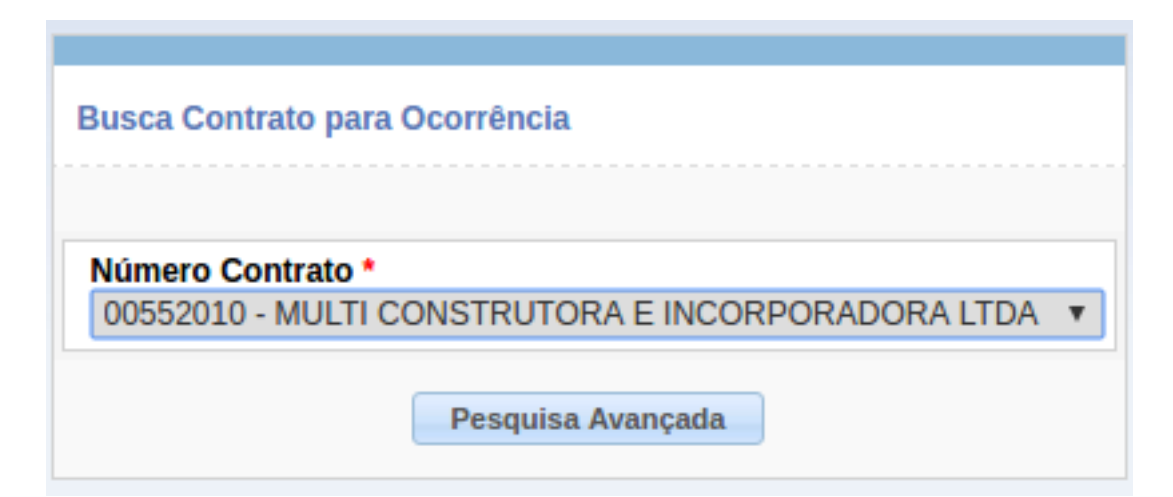

OBSERVAÇÃO: Serão listados apenas os contratos que o usuário é responsável. Caso não conste o contrato, significa que o usuário não está relacionado na ABA Responsável do Contrato.

Após selecionado o contrato, o sistema relaciona as ocorrências deste contrato por ordem de número da ocorrência.

| С | Contrato: 00552010 - 38044723000165 - MULTI CONSTRUTORA E INCORPORADORA LIDA |               |                 |                                 |   |                               |   |                       |                         |                   |                 |                      |                   |          |
|---|------------------------------------------------------------------------------|---------------|-----------------|---------------------------------|---|-------------------------------|---|-----------------------|-------------------------|-------------------|-----------------|----------------------|-------------------|----------|
|   | Novo Voltar                                                                  |               |                 |                                 |   |                               |   |                       |                         |                   | Voltar          |                      |                   |          |
|   | Núm. Ocorrêncie                                                              | Data Cadastrø | Data Ocorrência | Texto Ocorrência                | ٥ | Nome Fiscal / Gestor          | ۰ | Função Fiscal / Gesto | Unidade Fiscal / Gestor | Notifica Preposte | E-mail Preposto | Num. Ocor. Concluide | Situação Alterade | Situação |
| 1 | 1                                                                            | 27/11/2016    | 27/11/2016      | TESTE DE OCORRENCIA<br>PENDENTE |   | 18279180125 - JUNIOR<br>TESTE |   | Gestor                | Todas                   | Não               |                 |                      |                   | Pendente |
|   | rrpara 1 Visualizar 15 14 4 1 >> >> 11 [1 a 1 de 1]                          |               |                 |                                 |   |                               |   |                       |                         |                   |                 |                      |                   |          |

Nesta tela tem alguns ícones com funcionalidades conforme tabela abaixo:

| Ícone | Nome   | Funcionalidade             |  |  |  |  |
|-------|--------|----------------------------|--|--|--|--|
| Ø     | Edição | Editar o registro da linha |  |  |  |  |

Ao clicar em editar será aberto o formulário com os dados da ocorrência selecionada. No entanto a mesmo não poderá ser alterada.

Ao clicar no botão "Novo" será aberto o formulário em branco para inserção de uma ocorrência nova.

| Incluir Ocorrência                             |                      |         |                                           |        |
|------------------------------------------------|----------------------|---------|-------------------------------------------|--------|
|                                                | (                    | Incluir |                                           | Voltar |
| Dados Contrato                                 |                      |         |                                           |        |
| Número Contrato<br>0055/2010                   |                      |         | CNPJ/CPF Fornecedor<br>38.044.723/0001-65 |        |
| Nome Fornecedor<br>MULTI CONSTRUTORA E INCORPO | DRADORA LTDA         |         |                                           |        |
| ∃ Tipo Ocorrência                              |                      |         |                                           |        |
| Situação<br>Pendente v                         | Ocorrência Concluída | 1       | Status de Conclusão                       |        |
| Dados Ocorrência                               |                      |         |                                           |        |
| Data Ocorrência *                              |                      |         |                                           |        |
| Texto Ocorrência *                             |                      |         |                                           |        |
|                                                |                      |         |                                           |        |
|                                                |                      |         |                                           |        |
|                                                |                      |         |                                           |        |
|                                                |                      |         |                                           |        |
|                                                |                      |         |                                           |        |
|                                                |                      |         |                                           |        |
|                                                |                      |         |                                           |        |
|                                                |                      |         |                                           |        |
|                                                |                      |         |                                           |        |
| Arquivos                                       |                      |         |                                           |        |
| Adicionar arquivos Iniciar uploa               | ad                   |         |                                           |        |
| □ Notificações                                 |                      |         |                                           |        |
| Notifica Preposto                              | E-mail do Preposto   |         |                                           |        |
| 🔍 Não 🔍 Sim                                    |                      |         | ]                                         |        |

No bloco "Dados Contrato", são trazidos automaticamente. No bloco "Tipo Ocorrência", no campo "Situação" o usuário seleciona o tipo e situação da ocorrência que está sendo registrada.

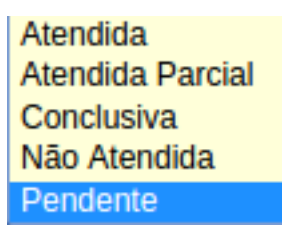

No bloco "Dados Ocorrência" temos os campos "Data Ocorrência", "Texto Ocorrência" e "Arquivos". No campo Texto deve ser relacionado o mais descritivo possível o fato ocorrido. Caso queira anexar algum arquivo que subsidie o entendimento da ocorrência clique no botão "Adicionar arquivos" selecione o arquivo desejado, e clique no botão "Iniciar upload".

No bloco "Notificações" o usuário tem a possibilidade de notificar o preposto.

#### Exemplo: fulano@dominio.gov.br

Após o preenchimento do formulário basta clicar no botão "Incluir" para inserir a ocorrência.

| Contrato: 0055/2010 - 38044723000165 - MULTI CONSTRUTORA E INCORPORADORA LIDA |                        |               |                 |                                 |   |                               |   |                       |                         |                   |                 |                      |                   |          |
|-------------------------------------------------------------------------------|------------------------|---------------|-----------------|---------------------------------|---|-------------------------------|---|-----------------------|-------------------------|-------------------|-----------------|----------------------|-------------------|----------|
|                                                                               |                        |               |                 |                                 |   |                               |   | Novo                  |                         |                   |                 |                      | (                 | Voltar   |
|                                                                               | Núm. Ocorrêncie        | Data Cadastrø | Data Ocorrência | Texto Ocorrência                | 0 | Nome Fiscal / Gestor          | ۰ | Função Fiscal / Gesto | Unidade Fiscal / Gestor | Notifica Preposte | E-mail Preposto | Num. Ocor. Concluide | Situação Alterade | Situação |
| 1                                                                             | 1                      | 27/11/2016    | 27/11/2016      | TESTE DE OCORRENCIA<br>PENDENTE |   | 18279180125 - JUNIOR<br>TESTE |   | Gestor                | Todas                   | Não               |                 |                      |                   | Pendente |
|                                                                               | r para 1 Visualizzr 15 |               |                 |                                 |   |                               |   |                       |                         |                   |                 |                      |                   |          |

Uma ocorrência quando inserida não há possibilidade de alterar ou excluir. No entanto há possibilidade de alterar a Situação dos seguintes tipos de ocorrências:

- > Pendente; e
- Atendida Parcial.

Para alterar estas situações o usuário deverá inserir uma nova ocorrência do tipo "Conclusiva". Ao selecionar esta situação, abrirá os campos: "Ocorrência Concluída" e "Status de Conclusão".

No campo "Ocorrência Concluída" irá listar apenas as ocorrências com as situações Pendentes ou Atendidas Parcial.

No campo "Status de Conclusão" o usuário irá informar qual a nova situação da ocorrência selecionada.

| □ Tipo Ocorrência        |                               |         |                               |           |
|--------------------------|-------------------------------|---------|-------------------------------|-----------|
| Situação<br>Conclusiva V | Ocorrência Cor<br>Selecione 🔻 | ncluída | Status de Conclu<br>Selecione | usão<br>V |
| □ Dados Ocorrência       | Selecione                     |         |                               |           |
|                          | 1                             |         |                               |           |

| □ Tipo Ocorrência        |                      |                                  |
|--------------------------|----------------------|----------------------------------|
| Situação<br>Conclusiva 🔻 | Ocorrência Concluída | Status de Conclusão<br>Selecione |
| Dados Ocorrência         |                      | Atendida                         |
| Data Ocorrência *        |                      | Atendida Parcial<br>Não Atendida |

Preencha os demais campos e clique no botão "Inserir". Com isso a ocorrência conclusiva irá alterar a ocorrência selecionada para a nova situação.

### 2.2.3- Terceirizados

Neste item do menu, o usuário terá acesso a *Grid* (tabela com dados) do cadastro de terceirizados vinculados aos contratos **ATIVOS** que tem responsabilidade no Sistema Conta. Aqui é que são inseridos os dados dos terceirizados que prestam serviços num determinado contrato.

Na primeira tela aparece um *combobox* com os contratos para que o usuário selecione apena um.

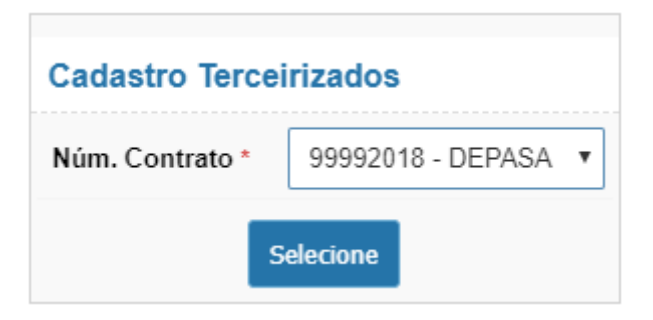

OBSERVAÇÃO: Serão listados apenas os contratos que o usuário é responsável. Caso não conste o contrato, significa que o usuário não está relacionado na ABA Responsável do Contrato.

| Cad                                      | Adastro Terceirizados Número Contrato: 9999/2018<br>Fornecedor: 02405085000113 - DEPASA |                  |                  |                           |          |                                     |                                                      |                        |                  |                      |          |
|------------------------------------------|-----------------------------------------------------------------------------------------|------------------|------------------|---------------------------|----------|-------------------------------------|------------------------------------------------------|------------------------|------------------|----------------------|----------|
| Bus                                      | ca rápida 🛛 🔎                                                                           |                  |                  | Colunas                   | Ordenaçã | o 🕹 Exp                             | portação 🔻                                           | Νονο                   |                  |                      | Voltar   |
|                                          | CPF                                                                                     | Nome<br>Completo | Função           | Jornada<br>de<br>Trabalho | Unidade  | Salário<br>Mensal<br>Bruto<br>(R\$) | Custo<br>Mensal do<br>Terceirizado<br>(R <b>\$</b> ) | Escolaridade           | Data<br>Admissão | Data<br>Desligamento | Situação |
| 1                                        | 182.791.801-25                                                                          | ANGELA MARIA     | Engenheiro Civil | 40                        | SEDE     | 12.000,00                           | 20.000,00                                            | 08 - SUPERIOR COMPLETO | 01/09/2018       |                      | Ativo    |
| Ir para 1 Visualizar 15 K < 1 > > (1 a - |                                                                                         |                  |                  |                           |          | [1 a 1 de 1]                        |                                                      |                        |                  |                      |          |

Ao clicar no botão "Novo" será apresentado um formulário o qual o usuário preenche com os dados do trabalhador que presta serviço com mão de obra.

Treinamento Sistema Conta – M04.3 – Módulo Fiscalização

| Cadastro Terceirizado            |  |
|----------------------------------|--|
| Incluir Cancelar                 |  |
| Dados Pessoais Contrato Trabalho |  |
| CPF *                            |  |
| Nome Completo *                  |  |
| Escolaridade *                   |  |
| 00 – SEM EXIGENCIA               |  |

| Cadastro Terceirizado            |                                    |
|----------------------------------|------------------------------------|
| Incluir                          | Cancelar                           |
| Dados Pessoais Contrato Trabalho |                                    |
| Função *                         | Jornada de Trabalho *              |
| Selecione                        | ▼                                  |
| Salário Mensal Bruto (R\$) *     | Custo Mensal do Terceirizado (R\$) |
| Data Admissão *                  | Data Desligamento                  |
| Unidade *                        | Situação *<br>Ativo ▼              |

# 2.3- Consulta

No menu Consulta consolida as principais consultas. Dentre elas consulta de contratos e Prédios (instalações) que estão cadastrados no Sistema Conta.

#### 2.3.1- Contratos

Neste item do menu, o usuário terá acesso a *Grid* (tabela com dados) dos todos os contratos no Sistema Conta. Nele pode ser buscado as informações constantes da base de dados e gerar um relatório da forma desejada.

| Con | Consulta Contratos   |                          |                        |                                                                            |                          |                                 |                     |               |  |
|-----|----------------------|--------------------------|------------------------|----------------------------------------------------------------------------|--------------------------|---------------------------------|---------------------|---------------|--|
| Bus | ca rápida 🔎          |                          |                        | Colunas Ordenação 💠 Exportação 🔻 Pesquisa Avançada                         |                          |                                 |                     |               |  |
|     | Número 🗢<br>Contrato | Núm. Processo 🗢          | CNPJ<br>Fornecedor     | Nome Fornecedor 🗢                                                          | Tipo Garantia 🗢          | Vaior <del>\$</del><br>Garantia | Venc. 🗢<br>Garantia | ¢<br>Situação |  |
| 1   | 0007/2013            | 00676.000241/2013-<br>39 | 17.314.329/0020-<br>92 | RA CATERING LTDA                                                           | Seguro Garantia          | R\$425,48                       | 31/12/2013          | Inativo       |  |
| 1   | 0115/2009            | 00485.005003/2009-<br>81 | 09.134.888/0001-<br>20 | IMPERIAL RONDÔNIA FORNEC. E GESTÃO RECURSOS HUMANOS PARA<br>TERCEIROS LIDA | Seguro Garantia          | R\$18.562,91                    | 31/03/2015          | Inativo       |  |
| 1   | 0013/2012            | 00590.001478/2011-<br>15 | 00.114.090/0001-<br>41 | CONSELHO CULTURAL THOMAS JEFFERSON                                         | Fiança Bancária          | R\$11.800,00                    | 15/04/2013          | Inativo       |  |
| 1   | 0013/2013            | 00676.002241/2012-<br>92 | 36.758.282/0001-<br>38 | CHAVEIRO HELIO S LTDA                                                      | Seguro Garantia          | R\$6.999,50                     | 31/12/2013          | Inativo       |  |
| 1   | 0021/2011            | 00420.000633/2009-<br>13 | 10.889.815/0001-<br>27 | ACRE FRIO AR CONDICIONADO LTDA                                             | Depósito Caução          | R\$496,20                       | 26/07/2016          | Inativo       |  |
| 1   | 0008/2011            | 00400.012591/2010-<br>35 | 03.496.130/0001-<br>55 | BANCA OPÇÃO COMÉRCIO DE JORNAIS E REVISTAS LTDA -ME                        | Depósito Caução          | R\$20.787,88                    |                     | Inativo       |  |
| 1   | 0037/2013            | 00459.000397/2013-<br>84 | 02.668.017/0001-<br>47 | SUCESSO PRESTAÇÃO DE SERVIÇOS DE INFORMÁTICA LTDA                          | Depósito Caução          | R\$9.658,44                     | 02/12/2014          | Inativo       |  |
| 1   | 0027/2013            | 00459.000224/2013-<br>66 | 02.668.017/0001-<br>47 | SUCESSO PRESTAÇÃO DE SERVIÇOS DE INFORMÁTICA LTDA                          | Seguro Garantia          | R\$3.224,00                     | 15/10/2014          | Inativo       |  |
| 1   | 0035/2013            | 00400.011947/2011-<br>02 | 59.717.553/0006-<br>17 | MULTILASER INDUSTRIAL S.A                                                  | Título da Dívida Pública | R\$2.010,24                     |                     | Inativo       |  |
| 1   | 0036/2013            | 00407.001370/2013-       | 00.038.174/0001-       | FUNDAÇÃO UNIVERSIDADE DE BRASÍLIA                                          | Nenhuma                  | R\$0,00                         |                     | Inativo       |  |

No botão "Colunas" o usuário pode selecionar as colunas que irá apresentar na

| Selecionar | Colunas                                |
|------------|----------------------------------------|
| (          | Número Contrato                        |
|            | UF Abrangência                         |
|            | Núm. Processo                          |
|            | Nome Fornecedor                        |
|            | Tipo do Contrato                       |
|            | Vigência Início                        |
|            | Vigência Fim                           |
|            | Valor Global                           |
| Ok Sair    | ······································ |

consulta.

Do lado Direito são as colunas que serão apresentadas. Caso não queira uma determinada coluna, basta clicar e arrasta-la para o lado esquerdo e depois disso clicar no botão "Ok".

No botão "Ordenação" o usuário poderá ordenar sua consulta pelo campo que selecionar.

| Configura        | r Ordenação |
|------------------|-------------|
| Número Contrato  |             |
| UF Abrangência   |             |
| Núm. Processo    |             |
| Nome Fornecedor  |             |
| Tipo do Contrato |             |
| Vigência Início  |             |
| Vigência Fim     |             |
| Valor Global     |             |
| Ok Sair          |             |

Para criar uma ordenação, basta clicar no item e arrastar para o lado direito e clicar no botão "Ok".

No Botão "Exportação" o usuário pode exportar esta consulta para várias extensões disponíveis.

| Gerar PDF |
|-----------|
| WORD      |
| XLS       |
| Gerar XML |
| CSV       |
| Gerar RTF |
| Imprimir  |

Por fim, no botão "Pesquisa Avançada" o usuário pode filtrar os dados da consulta. Nesta opção há vários campos que podem ser informados que filtrará selecionará a informação.

Nesta tela tem alguns ícones com funcionalidades conforme tabela abaixo:

|--|

|   |        | Editar o registro da linha. Neste caso ao clicar em |
|---|--------|-----------------------------------------------------|
| / | Edição | Edição será aberto o formulário com os dados, porem |
|   |        | apenas para consulta.                               |

Há também no final da linha do registro um Ícone due que serve para que o usuário gere um Extrato em PDF do contrato.

|                     |                         | Exit allo Contr                 | alu                       | 2//11/20. |
|---------------------|-------------------------|---------------------------------|---------------------------|-----------|
|                     | Dados do Com            | trato - Contrato num.: 0007/2   | 014 - UG: 110099 - SAD-SP |           |
| Número Contrato:    | 0007/2014               |                                 |                           |           |
| UF Abrangência:     | SP                      |                                 |                           |           |
| CNPJ / CPF / ID G   | enérico: 15186573000129 | Fornecedor: ÔNIX TERCEIRIZ/     | AÇÃO DE SERVIÇOS LTDA     |           |
| Processo Núm.: 0    | 0570000694201343 UC     | Recurso: 110099 - SAD-SP        |                           |           |
| Reeq. / Repac.: 0   | ст                      |                                 | Índice Reajuste:          |           |
| Analista: 0631457   | 2835 - EGLE MARIA AN    | DRADE DE SOUZA FUKAGAWA         | Situação: INATIVO         |           |
| Data Documento:     | 04/08/2015              | Tipo do Contrato: Contrato Com  | um                        |           |
| Tipo Licitação:     | Dispensa                | Número Licitação: 0003/0003     |                           |           |
| Tipo Garantia:      | Nenhuma                 | Valor Garantia: 0,00            | Data Venc. Garantia:      |           |
| Data Vigência Iníci | o: 05/06/2015           | Data Vigência Fim: 04/09/201    | 5                         |           |
| Valor Global: 7.51  | 1,37 Núm. Parc          | elas: 3 Valor Parcial: 2.503,79 | Valor Acumulado: 9.948,70 |           |
| Objeto:             |                         |                                 |                           |           |
|                     |                         |                                 |                           |           |

# 2.3.2- Contratos por Responsável

Em "Contratos por Responsável" é uma consulta de contratos onde pode ser efetuado a busca pelo responsável. Possui as mesmas funcionalidades da Consulta de Contratos mencionado no item "2.3.1 – Contratos" deste material.

| Con | sulta Contr        | ato por R        | esponsável                 |                                          |                         |                      |                           |                                           |                           |          | 27/11/20 |
|-----|--------------------|------------------|----------------------------|------------------------------------------|-------------------------|----------------------|---------------------------|-------------------------------------------|---------------------------|----------|----------|
| Bus | ca rápida 🛛 🔎      |                  |                            |                                          | Colunas                 | Ordenação            | 🖨 Exportação 🔻            | Pesquisa Avançada                         |                           |          |          |
|     | Número<br>Contrato | UG do<br>Recurso | CNPJ / CPF -<br>Fornecedor | Nome<br>Fornecedor                       | Data Início<br>Vigência | Data Fim<br>Vigência | Função Fiscal /<br>Gestor | Responsável                               | Instalação<br>Responsável | Situação | Extra    |
| 1   | 0022/2013          | 110161           | 08.713.403/0001-90         | RECHE<br>GALDEANO<br>& CIA LTDA<br>- EPP | 2016-05-20              | 2017-05-19           | Fiscal Substituto         | 63857723220 - RONALDO MAGNO FARO          | Todas                     | Ativo    | Por      |
| 1   | 0022/2013          | 110161           | 08.713.403/0001-90         | RECHE<br>GALDEANO<br>& CIA LTDA<br>- EPP | 2016-05-20              | 2017-05-19           | Fiscal Substituto         | 07064276291 - RAIMUNDO SILVA SOARES       | Todas                     | Ativo    | )<br>POI |
| 1   | 0022/2013          | 110161           | 08.713.403/0001-90         | RECHE<br>GALDEANO<br>& CIA LTDA<br>- EPP | 2016-05-20              | 2017-05-19           | Fiscal Titular            | 01332645801 - REGINALDO MONTEIRO MORAES   | Todas                     | Ativo    | 201      |
| 1   | 0022/2013          | 110161           | 08.713.403/0001-90         | RECHE<br>GALDEANO<br>& CIA LTDA<br>- EPP | 2016-05-20              | 2017-05-19           | Fiscal Titular            | 70490208220 - MARLENE OLIVEIRA DOS SANTOS | Todas                     | Ativo    | )<br>POF |
| 1   | 0022/2013          | 110161           | 08.713.403/0001-90         | RECHE<br>GALDEANO<br>& CIA LTDA<br>- EPP | 2016-05-20              | 2017-05-19           | Fiscal Administrativo     | 26191695187 - ANTONIO SILVA VIRGINIO      | Todas                     | Ativo    | POF      |
| 1   | 0022/2013          | 110161           | 08.713.403/0001-90         | RECHE<br>GALDEANO                        | 2016-05-20              | 2017-05-19           | Fiscal Titular            | 33377006249 - ADRIANA REIS RODRIGUES      | Todas                     | Ativo    | ٤        |

#### 2.3.3- Prédios

Na consulta a Prédios (instalações) o usuário consegui ter acesso as instalações mantidas pelo Módulo Planejamento.

# 2.3.4- Ocorrências

Na consulta a Ocorrências o usuário consegui ter acesso as ocorrências mantidas pelo Módulo Fiscalização.

| C | on         | ta                 |      |              | Sister<br>UG: 11 | na Conta - Módulo: Fis<br>10161                                                                                              | calização                              |                                        |                       |                             |                            | Do                       | Versão: 3.0.0<br>omingo, 27 de Novembro de 2016<br>Olá, JUNIOR TESTE |
|---|------------|--------------------|------|--------------|------------------|----------------------------------------------------------------------------------------------------|----------------------------------------|----------------------------------------|-----------------------|-----------------------------|----------------------------|--------------------------|----------------------------------------------------------------------|
|   | Início     | Cadastro           | Co   | nsulta I     | Meu Perfil       | Mudar Módulo                                                                                                    | Sair da Aplicaçã                       | ão                                     |                       |                             |                            |                          |                                                                      |
|   |            |                    | Con  |              |                  |                                                                                                    |                                        |                                        |                       |                             |                            |                          |                                                                      |
| C | onsulta Oc | orrências          | Con  |              | sponsável        |                                                                                                    |                                        |                                        |                       |                             |                            |                          |                                                                      |
|   |            | a p                | Préc |              |                  |                                                                                                    | Colu                                   | unas Ordenação                         | C Export              | ação 🤝 🛛 Peso               | quisa Avançada             |                          |                                                                      |
|   | Unidade    | Núm. ¢<br>Contrato |      | rrências     |                  | Texto Ocorrência 💠                                                                                                    | CPF Fiscal / Gestor                    |                                        | ¢                     | Função Fiscal / 🜩<br>Gestor | Unidade Fiscal / Gestor \$ | Notifica<br>Preposto     | E-mail Preposto                                                      |
| 0 | 110096     | 0024/2013          |      | 1 17/06/2015 | 17/06/2015       | REPACTUAÇÃO<br>FEITA PELA SAD/PE<br>E O NÃO RESPEITO<br>À CONVENÇÃO<br>COLETIVA<br>(CONCESSÃO DE<br>REAJUSTE DAS<br>REMUN    | 04554156419 - FELIPI                   | PE JOSE DA ROCHA MUI                   | п                     | Fiscal Titular              | Todas                      | Não                      |                                                                      |
|   | 110096     | 0023/2013          |      | 1 05/05/2016 | 04/01/2016       | A EMPRESA<br>RECOLHEU O<br>CARRINHO DA<br>COPEIRA PARA<br>REPARO E NÃO<br>DEVOLVEU ATÉ O<br>MOMENTO.A<br>COPEIRA LOTADA<br>N | 79718825487 - IVANA                    | 79718825487 - IVANA LOPES BARROS SILVA |                       | Fiscal Administrativo       | PE - Recife - PRU_CJU_SAD  | Sim                      | anderson@grupoaem.com.br                                             |
| / | 110096     | 0023/2013          |      | 2 23/05/2016 | 23/05/2016       | A EMPRESA NÃO<br>ENVIOU<br>SUBSTITUTO PARA<br>O FUNCIONÁRIO<br>SEVERINO PAULO,<br>NO CARGO<br>CONTÍNUO, NOS<br>DIAS 20 E     | 79718825487 - IVANA LOPES BARROS SILVA |                                        | Fiscal Administrativo | PE - Recife - PRU_CJU_SAD   | Sim                        | anderson@grupoaem.com.br |                                                                      |
| 0 | 110096     | 0019/2011          |      | 1 07/04/2015 | 07/04/2015       | VER ARQUIVO<br>ANEXO -<br>RENOVAÇÃO                                                                                          | 54429900515 - ÁLCIO                    | D RIBEIRO BRITTO                       |                       | Fiscal Titular              | BA - Salvador - CJU        | Sim                      | alcio.britto@agu.gov.br                                              |

No botão "Colunas" o usuário pode selecionar as colunas que irá apresentar na consulta.

| Selecionar Colunas |                                        |
|--------------------|----------------------------------------|
|                    | Unidade                                |
|                    | Núm. Contrato                          |
|                    | Núm. Ocorrência                        |
|                    | Data Cadastro                          |
|                    | Data Ocorrência                        |
|                    | Texto Ocorrência                       |
|                    | CPF Fiscal / Gestor                    |
|                    | Função Fiscal / Gestor                 |
|                    | Unidade Fiscal / Gestor                |
|                    | Notifica Preposto                      |
|                    | E-mail Preposto                        |
|                    | Num. Ocor. Concluida                   |
|                    | Status de Conclusão                    |
|                    | Situação                               |
| Aplicar Cancelar   | ······································ |

Do lado Direito são as colunas que serão apresentadas. Caso não queira uma determinada coluna, basta clicar e arrasta-la para o lado esquerdo e depois disso clicar no botão "Aplicar".

No botão "Ordenação" o usuário poderá ordenar sua consulta pelo campo que selecionar.

| Configurar Ordenação    |                       |
|-------------------------|-----------------------|
| Data Cadastro           | Unidade Asc 🔻         |
| Data Ocorrência         | Núm. Contrato Asc 🔻   |
| Texto Ocorrência        | Núm. Ocorrência Asc 🔻 |
| CPF Fiscal / Gestor     |                       |
| Função Fiscal / Gestor  |                       |
| Unidade Fiscal / Gestor |                       |
| Notifica Preposto       |                       |
| E-mail Preposto         |                       |
| Num. Ocor. Concluida    |                       |
| Status de Conclusão     |                       |
| Situação                |                       |
|                         |                       |
|                         | 5                     |

Para criar uma ordenação, basta clicar no item e arrastar para o lado direito e clicar no botão "Aplicar".

No Botão "Exportação" o usuário pode exportar esta consulta para várias extensões disponíveis.

| Gerar PDF |
|-----------|
| WORD      |
| XLS       |
| Gerar XML |
| CSV       |
| Gerar RTF |
| Imprimir  |

Nesta tela tem alguns ícones com funcionalidades conforme tabela abaixo:

| Ícone | Nome   | Funcionalidade                                      |  |  |  |  |
|-------|--------|-----------------------------------------------------|--|--|--|--|
|       |        | Editar o registro da linha. Neste caso ao clicar em |  |  |  |  |
| 0     | Edição | Edição será aberto o formulário com os dados, porem |  |  |  |  |
|       |        | apenas para consulta.                               |  |  |  |  |

Por fim, no botão "Pesquisa Avançada" o usuário pode filtrar os dados da consulta. Nesta opção há vários campos que podem ser informados que filtrará selecionará a informação.

| Consulta Ocorrências    |                                        |                                     |
|-------------------------|----------------------------------------|-------------------------------------|
|                         |                                        |                                     |
| Unidade                 | Selecione V                            |                                     |
| Núm. Contrato           | Selecione 🔻                            |                                     |
| Núm. Ocorrência         |                                        |                                     |
| Data Cadastro           | Igual a 🔻 (dd/mm/aaaa)                 |                                     |
| Data Ocorrência         | Intervalo 🔻 (dd/mm/aaaa)               |                                     |
|                         |                                        |                                     |
| Texto Ocorrência        | Contém 🔻                               |                                     |
| CPF Fiscal / Gestor     | Selecione                              | <ul> <li>Somente Números</li> </ul> |
| Função Fiscal / Gestor  | Selecione v                            |                                     |
| Unidade Fiscal / Gestor | Selecione 🔻                            |                                     |
| Num. Ocor. Concluida    |                                        |                                     |
| Situação                | Selecione 🔻                            |                                     |
|                         | Pesquisa Avançada Limpar Editar Voltar |                                     |

#### 2.4- Relatório

No menu Relatórios disponibiliza de terceirizados cadastrados e vinculados aos contratos no Sistema Conta.

#### 2.4.1- Terceirizados

Neste item do menu, o usuário terá acesso a *Grid* (tabela com dados) dos todos os terceirizados cadastrados no Sistema Conta. Nele pode ser buscado as informações constantes da base de dados e gerar um relatório da forma desejada.

| Relatório Terceirizados |            |                        |                                 |                    |                    |                  |                  |                            |           |                                     |                                             |                        |                  |                      |          |
|-------------------------|------------|------------------------|---------------------------------|--------------------|--------------------|------------------|------------------|----------------------------|-----------|-------------------------------------|---------------------------------------------|------------------------|------------------|----------------------|----------|
| Busca rápida 🔎          |            |                        |                                 |                    |                    |                  | 🛓 Exportação     | • Q                        | uebras Fi | trar                                |                                             |                        |                  |                      | Resumo   |
| Código<br>UG            | Nome<br>UG | Fornecedor -<br>CNPJ   | Fornecedor<br>- Razão<br>Social | Número<br>Contrato | CPF                | Nome<br>Completo | Função           | Jornada<br>Trabalho<br>(H) | Unidade   | Salário<br>Mensal<br>Bruto<br>(R\$) | Custo<br>Mensal do<br>Terceirizado<br>(R\$) | Escolaridade           | Data<br>Admissão | Data<br>Desligamento | Situação |
| 110161                  | SAD/DF     | 02.405.085/0001-<br>13 | DEPASA                          | 9999/2018          | 182.791.801-<br>25 | ANGELA<br>MARIA  | Engenheiro Civil | 40                         | SEDE      | 12.000,00                           | 20.000,00                                   | 08 - SUPERIOR COMPLETO | 01/09/2018       |                      | Ativo    |
| Total Ge                | eral(1)    |                        |                                 |                    |                    |                  |                  |                            |           | 12.000,00                           | 20.000,00                                   |                        |                  |                      |          |
| Ir para 1 Visualizar 15 |            |                        |                                 |                    |                    | H I              | 1                |                            |           |                                     |                                             |                        |                  | [1 a 1 de 1]         |          |

No Botão "Exportação" o usuário pode exportar esta consulta para várias extensões disponíveis.

| Gerar PDF |
|-----------|
| WORD      |
| XLS       |
| Gerar XML |
| CSV       |
| Gerar RTF |
| Imprimir  |

Por fim, no botão "Pesquisa Avançada" o usuário pode filtrar os dados da consulta. Nesta opção há vários campos que podem ser informados que filtrará selecionará a informação.

| Relatório Terceirizados   |                                                                                                    |  |  |  |  |  |  |
|---------------------------|----------------------------------------------------------------------------------------------------|--|--|--|--|--|--|
| Código UG                 | 343026 - IPHAN<br>110161 - SAD/DF                                                                                                    |  |  |  |  |  |  |
| Fornecedor - CNPJ         |                                                                                                    |  |  |  |  |  |  |
| Fornecedor - Razão Social |                                                                                                    |  |  |  |  |  |  |
| Número Contrato           | somente números                                                                                                    |  |  |  |  |  |  |
| Função                    | Ajudante<br>Almoxarife<br>Arquiteto<br>Auxiliar de Serviços de Reprografia<br>Auxiliar Mecânico de Ar Condicionado<br>Bombeiro Hidráulico                                                                                               |  |  |  |  |  |  |
| Unidade                   | Contém 🔻                                                                                                    |  |  |  |  |  |  |
| Escolaridade              | 00 – SEM EXIGENCIA<br>01 – NÃO SABE LER/ESCREVER<br>02 – ALFABETIZADO<br>03 – ENSINO FUNDAMENTAL INCOMPLETO<br>04 – ENSINO MÉDIO INCOMPLETO<br>05 – ENSINO MÉDIO INCOMPLETO<br>06 – ENSINO MÉDIO COMPLETO<br>07 – OVERDER DE NOCURE ETO |  |  |  |  |  |  |
| Data Admissão             | Igual a 🔻 (dd/mm/aaaa)                                                                                                    |  |  |  |  |  |  |
| Data Desligamento         | Igual a 🔻 (dd/mm/aaaa)                                                                                                    |  |  |  |  |  |  |
|                           | Selecione Voltar                                                                                                    |  |  |  |  |  |  |

# 2.5- Meu Perfil

Neste item o usuário terá acesso ao subitem "Alterar Senha".

## 2.5.1- Alterar Senha

O usuário tem a opção de alterar sua senha clicar neste subitem.

| Alterar senha      |      |
|--------------------|------|
| Senha antiga       |      |
| Senha *            |      |
| Confirme a senha * |      |
| Ok                 | Sair |

O usuário necessita informar a senha antiga, Nova Senha e Confirmar a Nova senha. Após o preenchimento destes campos basta clicar em "OK" e sua senha será alterada.

#### 2.6- Mudar Módulo

No item "Mudar Módulo" o usuário sairá do Módulo atual e será direcionado para o Menu inicial para seleção de Módulos.

### 2.7- Sair da Aplicação

Neste item o usuário sai do sistema.

OBSERVAÇÃO IMPORTANTE: Quando o usuário se autentica na ferramenta, é registrado na base de dados a sessão deste usuário. Caso feche o browser sem clicar em "Sair da Aplicação" está sessão permanecerá na base, retornando um aviso no próximo acesso. Sendo assim clique em "Sair da Aplicação" para finalizar.